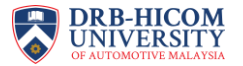

## **Guideline for Student Evaluation of Lecturer Performance**

- 1. Log in to the Student Portal using your credentials:
  - https://ums.dhuautomotive.edu.my/apex/f?p=412:LOGIN\_DESKTOP:750686746 8277::::&tz=8:00

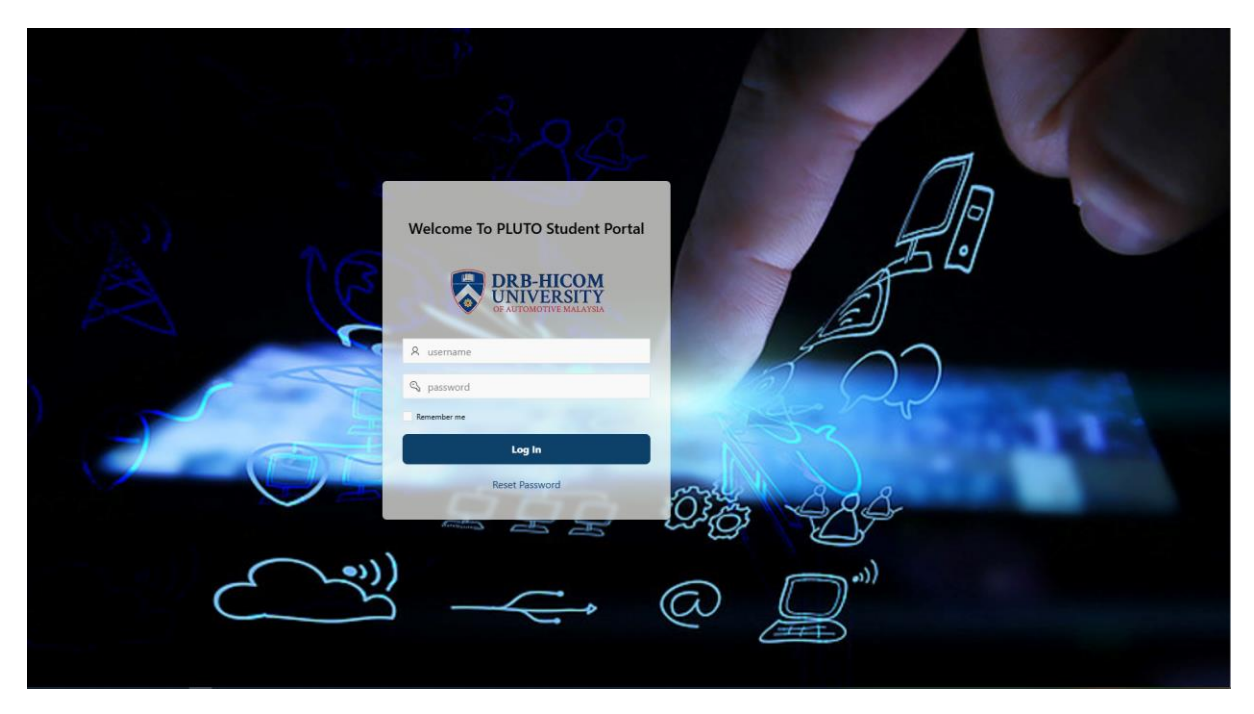

2. On the **homepage**, scroll down until you see the **"List of Options For You"** section.

| = 2             | DHU Student Portal |                                                                                                    | (Q) SITI MARIAM BINTI ISMAIL 🗸 | De Log Out | Hostel Occupant |
|-----------------|--------------------|----------------------------------------------------------------------------------------------------|--------------------------------|------------|-----------------|
| Welcome, SITI M | ARIAM BINTI ISMAIL |                                                                                                    |                                |            |                 |
|                 |                    | List Of Options For You                                                                                                    |                                |            |                 |
|                 |                    | All Announcements Show all current and past announcement from the institution.                                                               |                                |            |                 |
|                 |                    | This Week Classes     Show all classes schedules for this week.                                                                              |                                |            |                 |
|                 |                    | Print Exam Docket & Exam Results     To print your examination docket or examination results upon the release by the examination department. |                                |            |                 |
|                 |                    | S Financial Statement<br>View your financial statement, get the details of your programme fees and payment.                                  |                                |            |                 |
|                 |                    | My Programme Show the programme(s) you enrolled or currently studying.                                                                       |                                |            |                 |
| Sec. 1          | K                  | Show your attendance records for past and current                                                                                            |                                |            |                 |
| 1               |                    | Feedback / Response<br>Submit or view your complaint(s), you may submit complaint to the respective department.                              |                                |            |                 |
| B               |                    | B E-Learning                                                                                                    |                                |            |                 |
|                 |                    | Upload Medical Certificate     Submit or view your medical certificate/letter                                                                |                                |            |                 |
|                 | 15                 | Ertra Curriculum     View your participated club activities                                                                                  |                                |            |                 |
|                 | 1630               | Evaluation Form     Evaluation Form Hat Open for Budget                                                                                      |                                |            |                 |
|                 | AND COR            | B Jump to Hostel Occupant Portal<br>Click here to proceed to the Hostel Occupant Portal. (For Occupants)                                     |                                |            |                 |
|                 | NO)                | V6)                                                                                                    | 1405 ·                         | 200        |                 |

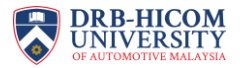

## 3. Click on **"Evaluation Form"**.

|      | 8    | Upload Medical Certificate<br>Submit or view your medical certificate/letter                           |
|------|------|----------------------------------------------------------------------------------------------------|
|      | *    | Extra Curriculum<br>View your participated club activities                                             |
| A. 4 |      | Evaluation Form<br>Evaluation Form that Open for Student                                               |
| 5    | (V6) | Jump to Hostel Occupant Portal<br>Click here to proceed to the Hostel Occupant Portal. (For Occupants) |
|      | ()   |                                                                                                    |

4. Then click on **"Evaluate Now"** for the subject/lecturer you want to evaluate.

| = () D             | DHU Student Portal                  |              |                |                     | @ SITI MARIAM BINTI ISMAIL ∽ 🕞 Log Out Hostel Occupant |
|--------------------|-------------------------------------|--------------|----------------|---------------------|--------------------------------------------------------|
| General Evaluation | n Open For You to Fill              |              |                |                     | 🔶 Back To Previous Page                                |
| Q~                 | v Ge Actors v                       |              |                |                     |                                                        |
|                    | Link                                |              | Programme Code | Study Intake        | Status                                                 |
|                    | Evaluate Now                        |              | DBA            | 202503              | Pending                                                |
| Lecturer and Cour  | rse Evaluation Open For You to Fill |              |                |                     | 1-1                                                    |
| Q.~                | Go Actions ~                        | Study Intake | Course Code    | Course Name         | Status                                                 |
| (                  | Evaluate Now                        | 202503       | PRSH60520      | DOCTORAL RESEARCH 1 | Started                                                |
|                    | $\bigcirc$                          |              |                |                     | 1-1                                                    |
|                    |                                     |              |                |                     | 1~~~~                                                  |

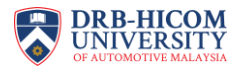

## 5. The evaluation form will appear.

| = UIIII DHU Student Portal                                                                         |                             | (© STI MARIAM BINTI ISMAIL ← 🕞 Log Out Hostel Occupant |  |  |  |  |
|----------------------------------------------------------------------------------------------------|-----------------------------|--------------------------------------------------------|--|--|--|--|
| Student Course Evaluation                                                                          |                             |                                                        |  |  |  |  |
| Course Info                                                                                        |                             |                                                        |  |  |  |  |
|                                                                                                    |                             |                                                        |  |  |  |  |
| Course Name<br>DOCTORAL RESEARCH 1                                                                 | Course Code<br>PRSH60520    |                                                        |  |  |  |  |
| Sementer<br>202503                                                                                 | Created Date<br>11-JUN-2025 |                                                        |  |  |  |  |
| Started Date<br>12-JUN-2025                                                                        | Completed Date              |                                                        |  |  |  |  |
| Satur<br>Started                                                                                   |                             |                                                        |  |  |  |  |
|                                                                                                    |                             |                                                        |  |  |  |  |
| Section 1 : Student Evaluation of Lecturer Performance                                             |                             |                                                        |  |  |  |  |
| Section 1 Questions                                                                                |                             |                                                        |  |  |  |  |
| £ðt                                                                                                |                             |                                                        |  |  |  |  |
| 💌 🗹 🔚 Lecturer Name X 🖉 🔚 Question Type X                                                          |                             |                                                        |  |  |  |  |
| Criteria                                                                                           |                             | Rating (Please Double-Click)                           |  |  |  |  |
| <ul> <li>Lecturer Name, Question Type: Communication and Interaction</li> </ul>                    |                             |                                                        |  |  |  |  |
| The lecturer/instructor voice was clear and audible.                                               |                             |                                                        |  |  |  |  |
| The lecture/instructor was interesting and confident in his/her delivery.                          |                             |                                                        |  |  |  |  |
| The lecture/instructor answered questions in a complete and clear manner.                          |                             |                                                        |  |  |  |  |
| The lecture/instructor able to control class and encourage active participation from the students. |                             |                                                        |  |  |  |  |
| Lecture Name, Question Type Content Delivery                                                       |                             |                                                        |  |  |  |  |
| The course content was interesting and challenging.                                                |                             |                                                        |  |  |  |  |
| The content of the lecture given are understandable                                                |                             |                                                        |  |  |  |  |
| The course treativement and machino system were clearly defined and evolutions<br>1 rows selected  |                             | Total 28                                               |  |  |  |  |

6. **Double click** on each criterion to provide your rating.

| DHU Student Portal                                                                                                    | 🕲 SITI MARIAM BINTI ISMAIL 🗸 🗗 Log Out 🛛 Hostel Occur     |  |  |
|----------------------------------------------------------------------------------------------------|-----------------------------------------------------------|--|--|
|                                                                                                    |                                                           |  |  |
| Section 1: Student Evaluation of Lecturer Performance                                                                                                    |                                                           |  |  |
| Section 1 Questions                                                                                                    |                                                           |  |  |
| EAL CONTRACTOR OF CONTRACTOR OF |                                                           |  |  |
| 🔹 🗹 📜 Lecturer Name X 🖉 📲 Question Type X                                                                                                    |                                                           |  |  |
| Criteria                                                                                                    | Rating (Please Double-Click)                              |  |  |
| Lecturer Name, Question Type: Communication and Interaction                                                                                                    |                                                           |  |  |
| The lecturer/instructor voice was clear and audible.                                                                                                    | O Strongly Disagree Disagree Neutral Agree Strongly agree |  |  |
| The lecturer/instructor was interesting and confident in his/her delivery.                                                                                                    |                                                           |  |  |
| The lecturer/instructor answered questions in a complete and clear manner.                                                                                                    |                                                           |  |  |
| The lecturer/instructor able to control class and encourage active participation from the students.                                                                                                    |                                                           |  |  |
| Lecturer Name, Question Type: Content Delivery                                                                                                    |                                                           |  |  |
| The course content was interesting and challenging.                                                                                                    |                                                           |  |  |
| The content of the lecture given are understandable                                                                                                    |                                                           |  |  |
| The course requirement and grading system were clearly defined and explained                                                                                                    |                                                           |  |  |
| How do you rate your understanding of this course.                                                                                                    |                                                           |  |  |
| The topics covered was according to the course content.                                                                                                    |                                                           |  |  |
| The learning materials (notes/slides) given by the lecturer were relevant and helpful.                                                                                                    |                                                           |  |  |
| The topics covered increased my knowledge, skills and understanding of the subject,                                                                                                    |                                                           |  |  |
| Lecturer Name , Question Type: Methods of Presentation                                                                                                    |                                                           |  |  |
| The lecture/instructor uses real life situation/practical examples in delivering on his/her lecture.                                                                                                    |                                                           |  |  |
| A variety of assessment methods (assignments/quichestu/case studies/project) were used during course.                                                                                                    |                                                           |  |  |
| The lecture/instructor used relevant tracking aids (whiteboard/LED OHP projector/others) in his/her lecture.                                                                                                    |                                                           |  |  |
| The speed of the lecturer was reasonable.                                                                                                    |                                                           |  |  |
| The lecture/instructor was well prepared for higher lessons.                                                                                                    |                                                           |  |  |
| Lecture Name, Question Type Online Learning                                                                                                    |                                                           |  |  |
| Internet Connectivity problem made it difficult to learn online.                                                                                                    |                                                           |  |  |

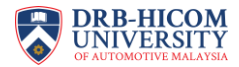

7. After completing the form, click "Save" and then "Submit Evaluation".

| =) 💱 Intelline DHU Student Portal                                                                                                    |                  | (() SITI MARIAM BINTI ISMAIL ∽ 🕞 Log Out Hostel Occupant |  |  |  |
|----------------------------------------------------------------------------------------------------|------------------|----------------------------------------------------------|--|--|--|
| Edit                                                                                                    |                  |                                                          |  |  |  |
| Criteria                                                                                                    |                  | Rating (Please Double-Click)                             |  |  |  |
| I man memory provide the second states of conder the memory (CCDA) will be affected by an line according to the second states of the second states of the se |                  | County and                                               |  |  |  |
| Twas worried unat my cumulative onade norms Average (cons) will be anected by online assessment.                                                                                                    |                  | Strongly agree                                           |  |  |  |
| The letture/letturber was shill to service the students for sex difficultier forced during the online leaveline carries                                                                                                    |                  | Neutral                                                  |  |  |  |
| The rectared/instruction was sure to assist the students for any dimitatives raced during the unime rearring session.                                                                                                    |                  | Agree                                                    |  |  |  |
| First An subjects were suitable for online learning                                                                                                    |                  | Agree                                                    |  |  |  |
| nina Assessment was better for online learning rabler than online linai examination.                                                                                                    |                  | Strongly agree                                           |  |  |  |
| Using control about the internet connectivity at multime                                                                                                    |                  | Agree                                                    |  |  |  |
| Trade manifed about the internet connectinity at my nome                                                                                                    |                  | Subary agree                                             |  |  |  |
| Online Leaving on the end of technic difference                                                                                                    |                  | Autorigy agree                                           |  |  |  |
| Unite certaining was an enjoyable method on reacting between.                                                                                                    |                  | Agree                                                    |  |  |  |
| Was concerned that the final assessment of each course/subject register would be affected by online learning.     Online Lagging was more interaction than Eace to Eace Lagging                                                                                                    |                  | Agree                                                    |  |  |  |
| Sinne searing was note meresurg train race to race bearing                                                                                                    |                  | Tution                                                   |  |  |  |
| I rows selected                                                                                                    |                  | Iotal 20                                                 |  |  |  |
| Section 1 Comments                                                                                                    |                  |                                                          |  |  |  |
| Edit                                                                                                    |                  |                                                          |  |  |  |
| 💌 🗹 📜 Lecturer Name 🛛 🗶 🔟 Question Type                                                                                                    | ×                |                                                          |  |  |  |
| Comment                                                                                                    | Comment Response | Comment Improvement                                      |  |  |  |
| Lecturer Name: , Question Type: Others                                                                                                    |                  |                                                          |  |  |  |
| [Comments on face-to-face & online learning session] Specific areas where the lecturer can improve.                                                                                                    |                  |                                                          |  |  |  |
| [Comments on face-to-face & online learning session] Lecturer's specific strength.                                                                                                    |                  |                                                          |  |  |  |
| [Comments on face-to-face & online learning session] What would you like the lecturer to do differently in this course?                                                                                                    |                  |                                                          |  |  |  |
| 1 rows selected                                                                                                    |                  | Total 3                                                  |  |  |  |
| ()                                                                                                    |                  | • • •                                                    |  |  |  |
|                                                                                                    |                  |                                                          |  |  |  |
|                                                                                                    |                  | the state of the second second                           |  |  |  |
| 🜲 Back To Previous Page                                                                                                    |                  | 🕞 Save Submit Evaluation                                 |  |  |  |

8. Make sure the status changes from **Started** to **Submitted**.

| ≓ 😨 DHU Student Portal                                 |                               | @ SITI MARIAM BINTI ISMAIL ∽ 🕞 Log Out 🛛 Hoxtel Occupant |
|--------------------------------------------------------|-------------------------------|----------------------------------------------------------|
| Student Course Evaluation                              |                               |                                                          |
| Course Info                                            |                               |                                                          |
| Course Name<br>DOCTORAL RESEARCH 1                     | Course Code<br>PRSH60520      |                                                          |
| Servester<br>202503                                    | Created Date<br>11-JUN-2025   |                                                          |
| Stand Date<br>12-JUN-2025                              | Completed Date<br>12-JUN-2025 |                                                          |
| tans<br>Submitted                                      |                               |                                                          |
| Section 1 : Student Evaluation of Lecturer Performance |                               |                                                          |
| Section 1 Questions                                    |                               |                                                          |

9. Repeat **Steps 4–8** for each subject listed.

If you face any issues or need assistance, please contact:

Fikri Fauzi

**&** 09-424 2441 fikri@dhu.edu.my